## The 2019-20 FAFSA

There are two ways that students can apply for Federal Aid:

- Online at fafsa.ed.gov
- The myStudentAid mobile app
  - Students and parents may download the app in either the Apple App Store or Google Play

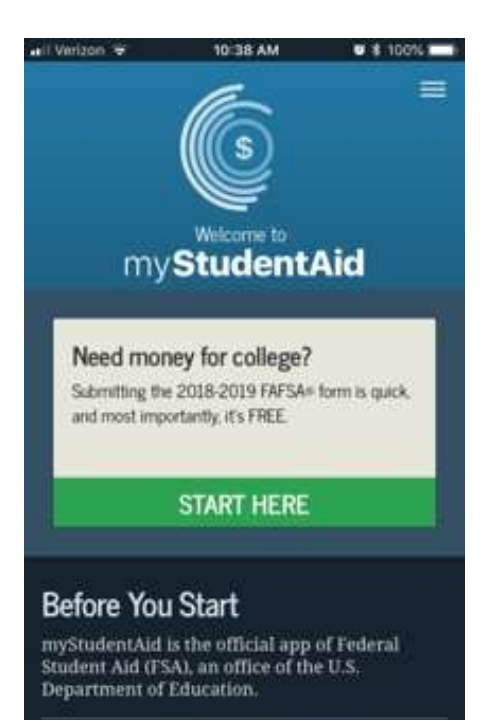

If you want to renew your 2018-19 FAFSA or use the IRS Data Retrieval Tool, you need to complete your FAFSA form on fafsa.gov.

- Go to "myStudentAid"
- "Before You Start"

- Students and parents may begin, complete and submit a new or renewal FAFSA form for the 2019-20 FAFSA processing cycle.
- Customized screens based on user role (student, parent, or preparer)
- May use the IRS Data Retrieval Tool (IRS DRT) to transfer federal tax return information directly into the FAFSA

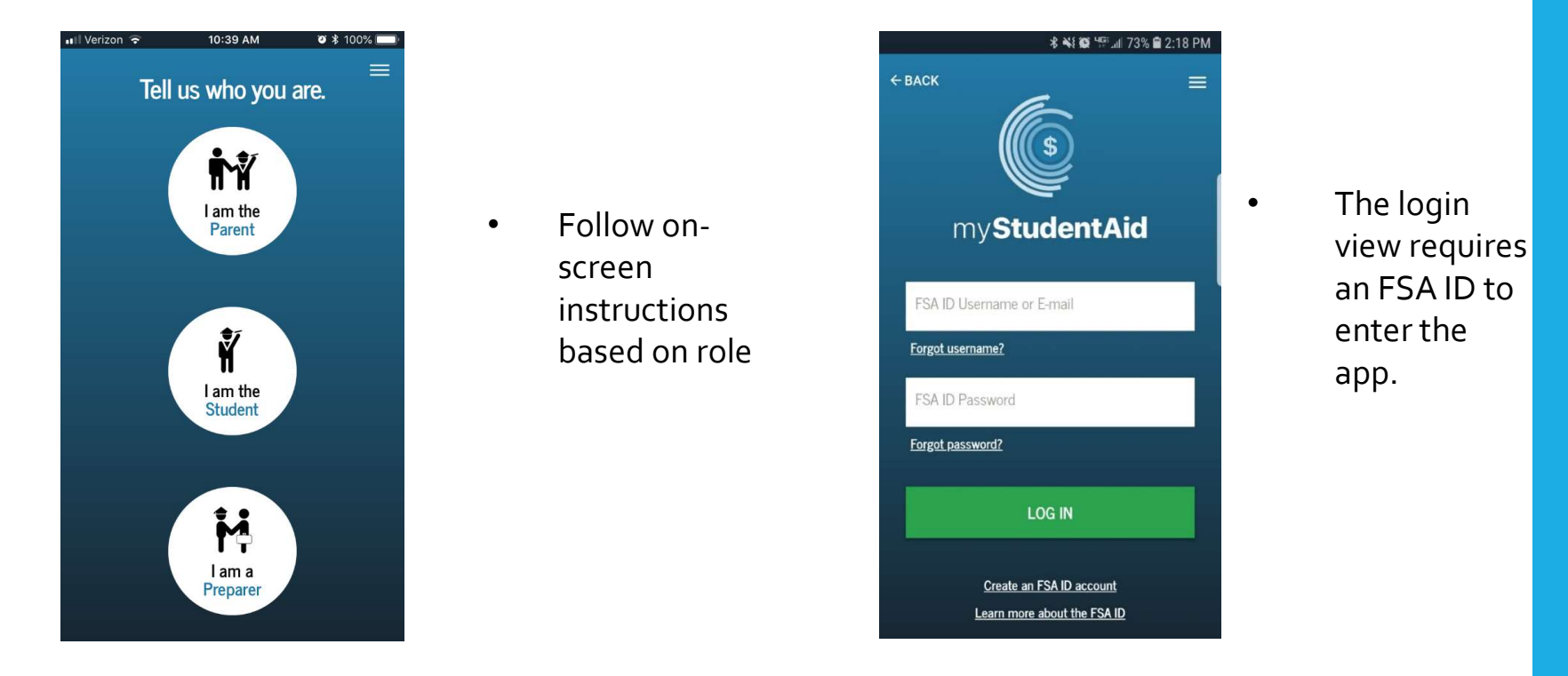

## Create a Save Key

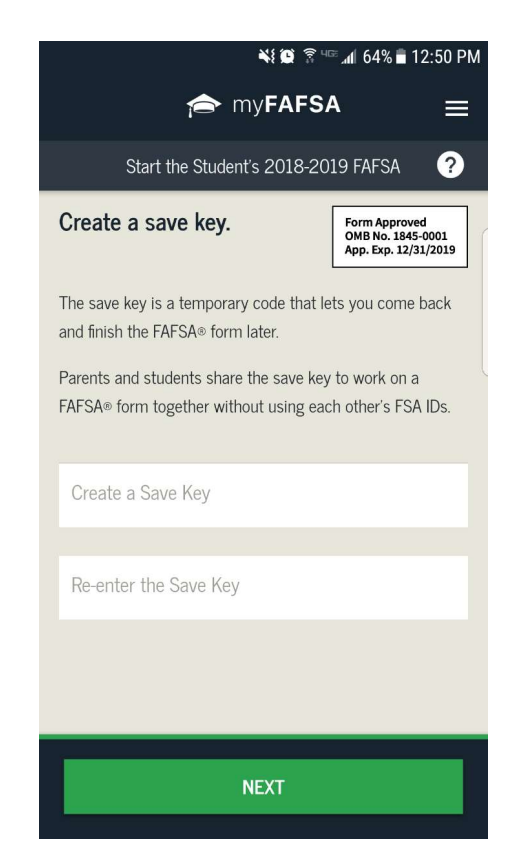

• The user must create and re-enter their save key to begin their FAFSA within the mobile app.

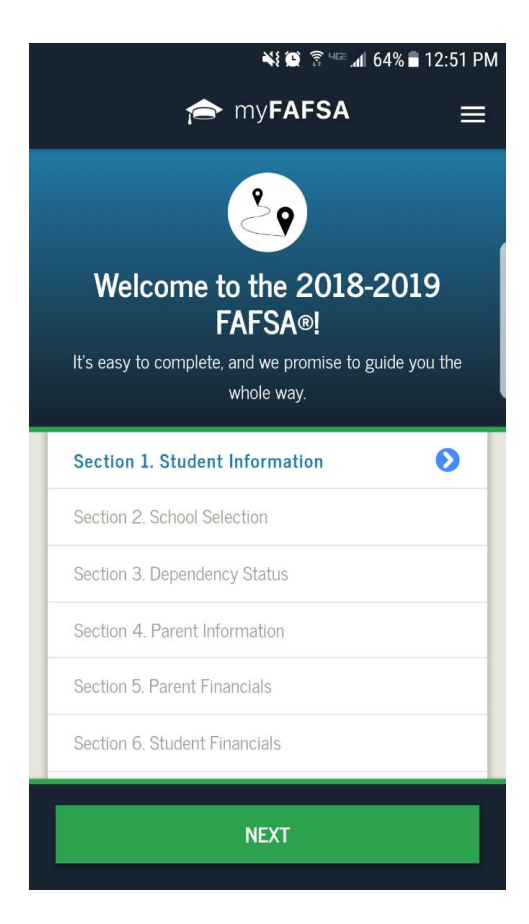

- The user starts with Section 1 checklist
- Must complete all the sections before being able to submit it
- On the checklist, they can either select Next or select any of the blue or green sections.

## If you have any questions, please contact the Federal Student Aid (FSA) Information Center

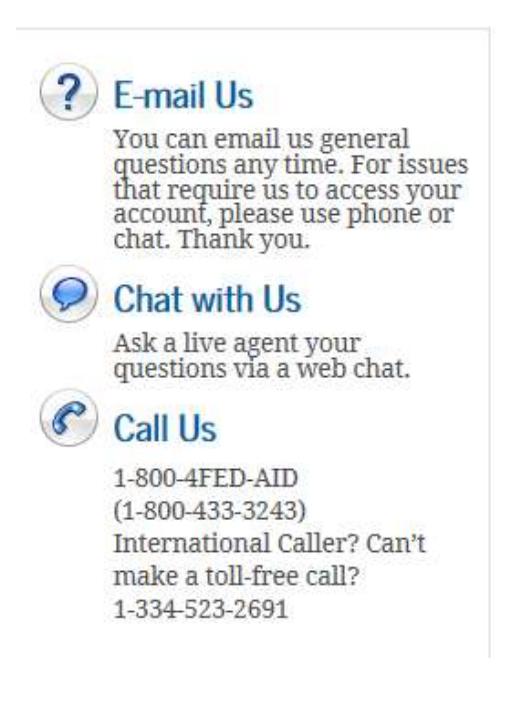